# Interceptor® Biological Safety Cabinet Class II A2

# Maintenance and Technical Manual

INT-1100A2 & INT-1100A2-230 INT-1400A2 & INT-1400A2-230 INT-1700A2 & INT-1700A2-230 INT-2000A2 & INT-2000A2-230

INT-1100A2-1 & INT-1100A2-1-230 INT-1400A2-1 & INT-1400A2-1-230 INT-1700A2-1 & INT-1700A2-1-230 INT-2000A2-1 & INT-2000A2-1-230

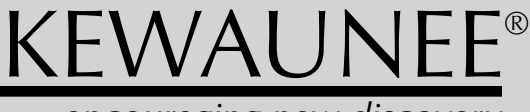

...encouraging new discovery

| Table of Contents                                                                                                    |                                                                    |
|----------------------------------------------------------------------------------------------------|--------------------------------------------------------------------|
| CHAPTER 1<br>Technical Specifications                                                                                                    | 1.1                                                                |
| CHAPTER 2<br>Replacement & Repair of Key Parts<br>Air Chamber Maintenance Item Locations<br>Filter Loading<br>Fan Failure<br>Fan Removal and Replacement<br>Pressure Transducer Failure and Replacement                                           | 2.1<br>2.2<br>2.3<br>2.4<br>2.5<br>2.6                             |
| <b>CHAPTER 3</b><br>Decontamination and Repairs<br>Filter Replacement Instructions<br>Face Velocity Sensor Replacement<br>Thimble Connection<br>Parts List                                                                                        | 3.1<br>3.2<br>3.4<br>3.5<br>3.6                                    |
| CHAPTER 4<br>Cabinet Operation<br>Startup Procedure<br>Air Flow Patterns<br>Recommended Workflow<br>NightSetback/Low Flow Mode<br>Control Monitor<br>UV Light<br>Control Monitor Messages and Meanings<br>Control Monitor Screens & Menu Diagrams | 4.1<br>4.3<br>4.4<br>4.5<br>4.5<br>4.5<br>4.6<br>4.6<br>4.7<br>4.8 |
| <b>CHAPTER 5</b><br>Troubleshooting<br>Cabinet Calibration Instructions<br>Wiring Schematics                                                                                                    | 5.1<br>5.2<br>5.4                                                  |

# NOTICE:

The Interceptor<sup>®</sup> Biological Safety Cabinet offers many features to enhance performance, safety, and operator comfort.

Due to the nature of work performed in a Biological Safety Cabinet, it is very important to read the User and Operation Manual and Maintenance and Technical Manual and follow standard operating procedures to avoid infection and other potential injuries.

If this equipment is used in a manner not specified by the manufacturer in this manual, the protection provided by the equipment may be impaired.

Also, any maintenance or service to an Interceptor<sup>®</sup> product must be done according to the instructions contained herein. Maintenance of this product shall be carried out by technicians trained in the mechanical details of this unit.

## **WARNING**

Class II A2 Biological Safety cabinets must be certified before initial use, after being moved, and after any service, including required annual recertification. Service must be performed by an NSF accredited certifier using NSF/ ANSI 49 criteria and should include, at minimum, the following test:

- Downflow Velocity Profile Test
- Inflow Velocity Test
- Airflow Smoke Pattern Test
- HEPA Filter Leak Test

## **CHAPTER 1**

## **Technical Specifications for Interceptor®**

| Product Number                              | Width of<br>Cabinet          | Height of<br>Cabinet | Depth of<br>Cabinet   | Fan<br>Max<br>HP | Fan & Light<br>Max Current/<br>Power | Outlet<br>Max Amps<br>/HZ | Exhaust<br>CFM      |                     |
|---------------------------------------------|------------------------------|----------------------|-----------------------|------------------|--------------------------------------|---------------------------|---------------------|---------------------|
| INT-1100A2/INT-1100A2-1<br><b>120 VAC</b>   | 1100mm                       | 1610mm               | 813mm 0.0             | m                | 10.6 Amps<br>1275 VA                 | 9 Amps<br>60hz            | 272                 |                     |
| INT-1100A2-230/ INT-1100A2-1-230<br>230 VAC | 43.3"                        | 63.4"                | 32"                   | 0.9              | 5.2 Amps<br>1275 VA                  | 4.5 Amps<br>50/60hz       | 212                 |                     |
| INT-1400A2/INT-1400A2-1<br><b>120 VAC</b>   | 1400mm                       | 1610mm               | 813mm                 | <sup>m</sup> 0.9 | 10.6 Amps<br>1275 VA                 | 9 Amps<br>60hz            | 250                 |                     |
| INT-1400A2-230/ INT-1400A2-1-230<br>230 VAC | 55.1"                        | 63.4"                | 32"                   |                  | 5.2 Amps 4.5 Amp<br>1275 VA 50/60hz  | 4.5 Amps<br>50/60hz       | 550                 |                     |
| INT-1700A2/INT-1700A2-1<br>1 <b>20 VAC</b>  | 1700mm 1610mn<br>66.9" 63.4" | 1610mm<br>63.4"      | mm 813mm<br>4" 32" 0. | 313mm            | 10.6 Amps<br>1275 VA                 | 9 Amps<br>60hz            |                     |                     |
| INT-1700A2-230/ INT-1700A2-1-230<br>230 VAC |                              |                      |                       | 63.4" 32"        | 0.9                                  | , 0.9                     | 5.2 Amps<br>1275 VA | 4.5 Amps<br>50/60hz |
| INT-2000A2/INT-2000A2-1<br>1 <b>20 VAC</b>  | 2000mm 1610m                 | 1610mm 8             | 813mm                 | 813mm            | 0.0                                  | 10.6 Amps<br>1275 VA      | 9 Amps<br>60hz      | 520                 |
| INT-2000A2-230/ INT-2000A2-1-230<br>230 VAC | 78.7"                        | 63.4"                | 63.4" 32"             |                  | 5.2 Amps<br>1275 VA                  | 4.5 Amps<br>50/60hz       | 550                 |                     |

Table 1.1: Product Descriptions

#### NOTES:

All power values measured at 10 inch operating sash height.

The powered base stand, if ordered, will take an additional 8.6 amps at 120 VAC; 60 Hz or 4.3 amps at 230 VAC; 50 Hz.

The electrical outlets inside the Interceptor<sup>®</sup> are grounded. This is particularly important since all internal surfaces are stainless steel and conduct electricity. Under NO CIRCUMSTANCES use ungrounded plugs in these outlets. It is not recommended to use in excess of 1500 watts of power. Exterior power plugs must not be removed until unit fan and lights are turned off. The unit is to be disconnected from the main voltage by unplugging both plugs to remove power. For electrically-powered base stands, power for disconnect is also accomplished by plug removal from a waste-high or lower plug outlet.

The Interceptor<sup>®</sup> Cabinet has one power cord. If the Power Base is employed, a total of two power cords are used. When positioning the BSC, always connect BSC and stand power plugs in waste-high or floor-positioned outlets to facilitate disconnection in an emergency. Never block these outlets.

If UV option is on your BSC, be sure safety overrides are never immobilized! UV lamp should NEVER be on while sash is open.

#### continued on page 1.2

#### Notes: (continued)

Based on the following UL definitions, the Interceptor<sup>®</sup> may be used in a room with pollution degree 1 or pollution degree 2 conditions:

- Pollution Degree 1 No pollution or only dry, non-conductive pollution occurs. The pollution has no influence.
- Pollution Degree 2 Normally only non-conductive pollution occurs. Occasionally, a temporary conductivity caused by condensation must be expected.
- Pollution Degree 3 Conductive pollution occurs, or dry, non-conductive pollution occurs which becomes conductive, which is expected.

Be aware that the dimensions of a Biological Safety Cabinet may exceed doorway limitations.

| Model    | Height | Width | Area       |
|----------|--------|-------|------------|
| INT-1100 | 10"    | 37.3" | 2.59 sq ft |
| INT-1400 | 10"    | 49.1" | 3.41 sq ft |
| INT-1700 | 10"    | 60.9" | 4.23 sq ft |
| INT-2000 | 10"    | 72.7" | 5.47 sq ft |

#### Sash Face Opening Chart

Table 1.2

## **CHAPTER 2**

## **Replacement and Repair of Key Parts**

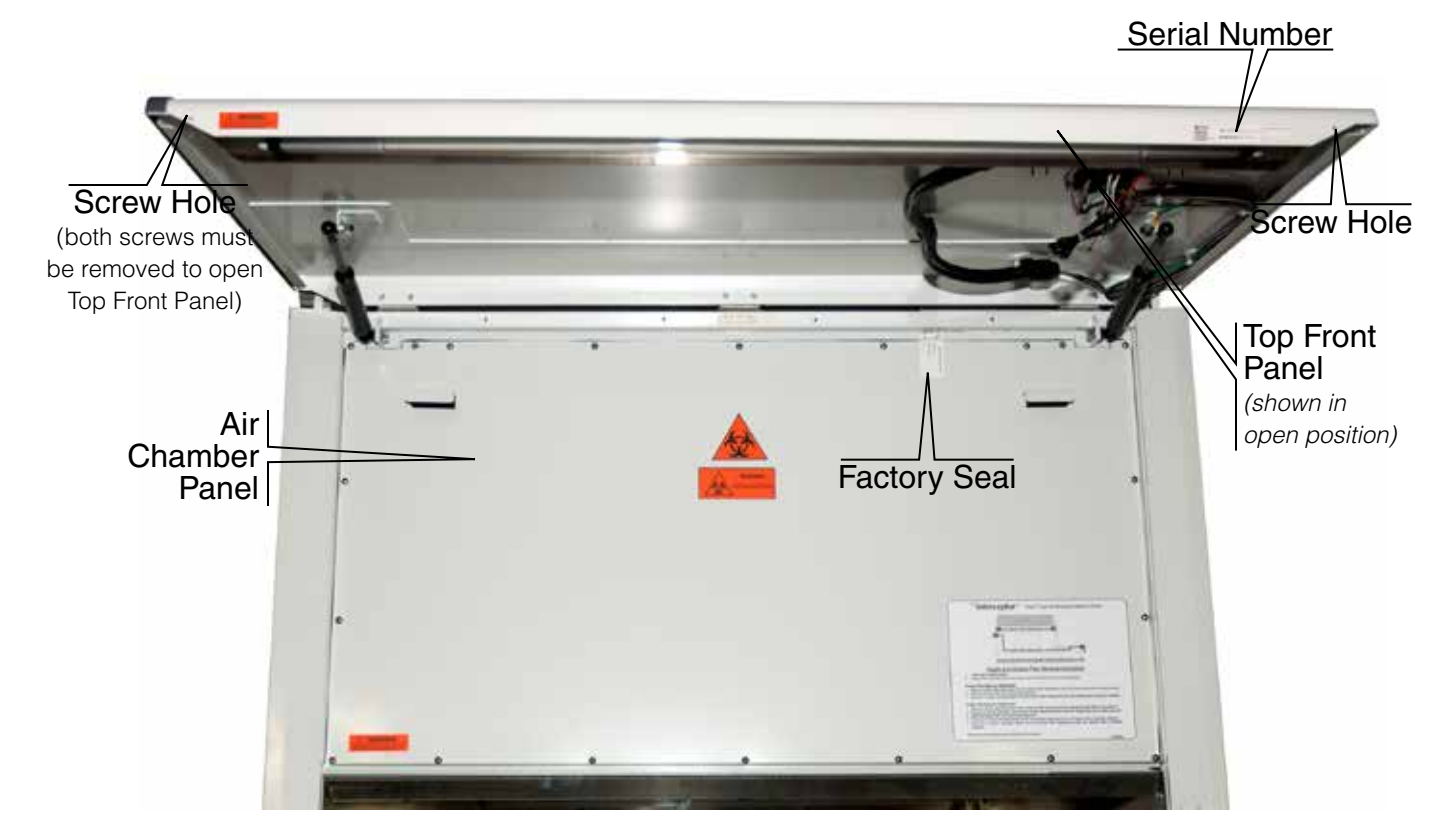

Figure 2.1 BSC with Top Front Panel open

Conditions 1, 2 and 3 mentioned in this section are all behind the Air Chamber Panel, which is accessible by lifting the Top Front Panel. Before opening the Air Chamber Panel, a complete decontamination of the upper plenum area is required. This decontamination step is essential since the filters and surfaces of the upper chamber will be contaminated.

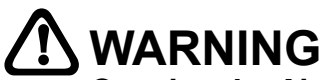

Opening the Air Chamber Access Panel requires a complete decontamination of the upper plenum area. Decontamination may only be performed by an NSF Accredited Technician.

# Air Chamber Maintenance Item Locations

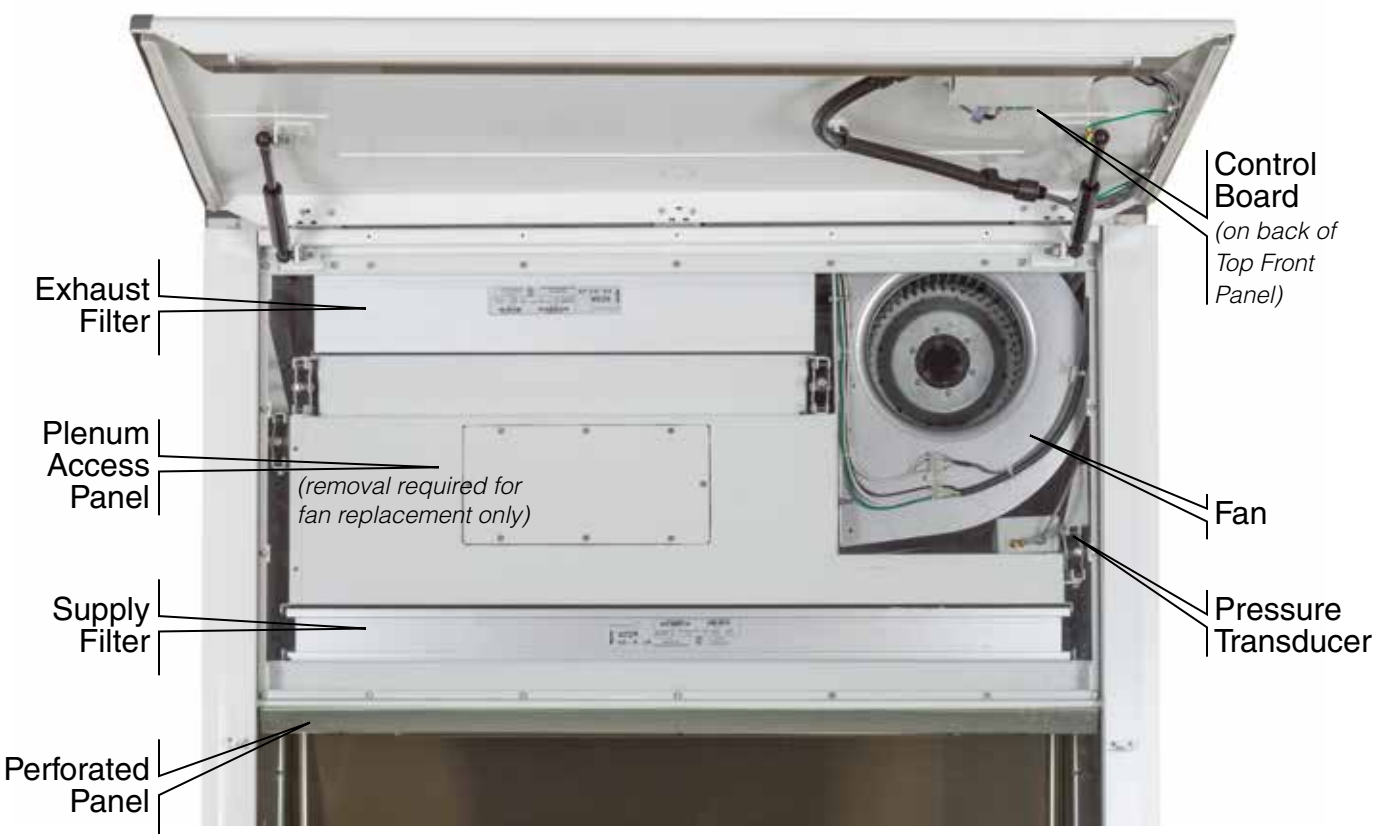

Figure 2.2 BSC with Air Chamber Access Panel removed

#### Conditions Requiring Removal of the Air Chamber Access Panel

#### 1) Filter Replacement

Loading of the filters to a level where an inflow face velocity of at least 100 FPM cannot be attained.

- 2) Fan Failure
  - Fan fails to operate.
- 3) **Pressure Transducer Failure** The control panel displays **Sensor Error** and/or erratic velocity readings.

# 

Opening the Air Chamber Access Panel requires a complete decontamination of the upper plenum area. Decontamination may only be performed by an NSF Accredited Technician.

#### Filter Loading

Over time, as the Interceptor's filters load up, inflow velocity shown on the control screen will begin to drop. NSF 49 recommends that motor RPM be increased when this occurs until the control unit again shows 105 FPM.

Before considering filter replacement, the motor speed control should be adjusted to increase the air flow. Before considering filter replacement, the fan speed and top damper should be adjusted to increase the air flow. The Fan Speed adjustment is located under Settings | Cabinet Setup on the Control Monitor. Select Cabinet Setup from the menu. Fan Speed is a password protected feature. Additionally you can adjust the top damper and increase the fan speed to attain 105 FPM inflow velocity. Check the exhaust/downflow balance after such an adjustment is made. The steps must be performed by an NSF Certified Technician.

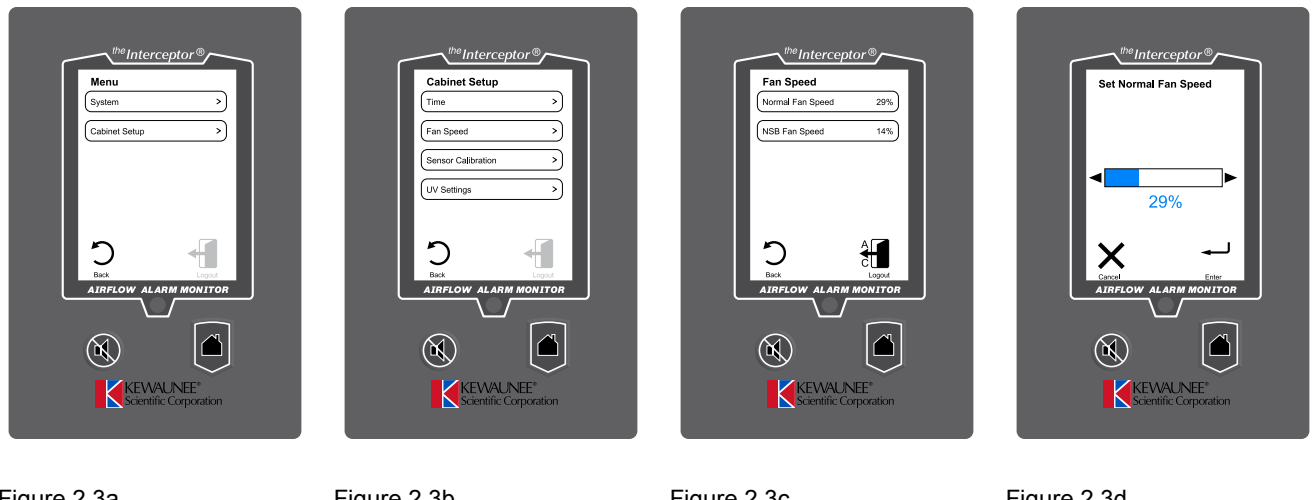

Figure 2.3a Menu Screen

Figure 2.3b Cabinet Setup Screen

Figure 2.3c Fan Speed Screen

Figure 2.3d Set Normal Fan Speed Screen

Filters should be changed when they load up to the point that further adjustment of the motor RPM will not increase face velocity to 100 FPM. NSF accepts a range of inflow between 100-110 FPM at operating height (10" for the Interceptor).

When the static pressure difference between the negative and positive pressure plenums reaches a certain level (generally between 1.4" and 1.8" wg depending on BSC size and calibration), the net inflow will continue to drop over time and no further adjustment of the motor voltage will bring the face velocity back to 105 FPM.

The Filters should be replaced at this time. An inability to maintain 100 FPM mandates filter change-out according to NSF 49.

See Chapter 3 for Filter Replacement procedures.

#### Fan Failure

Fan failure is uncommon. First check the Blower Speed Control and the Power Supplies which are located in the top junction box and can be replaced by a qualified electrician without opening the Air Chamber Access Panel.

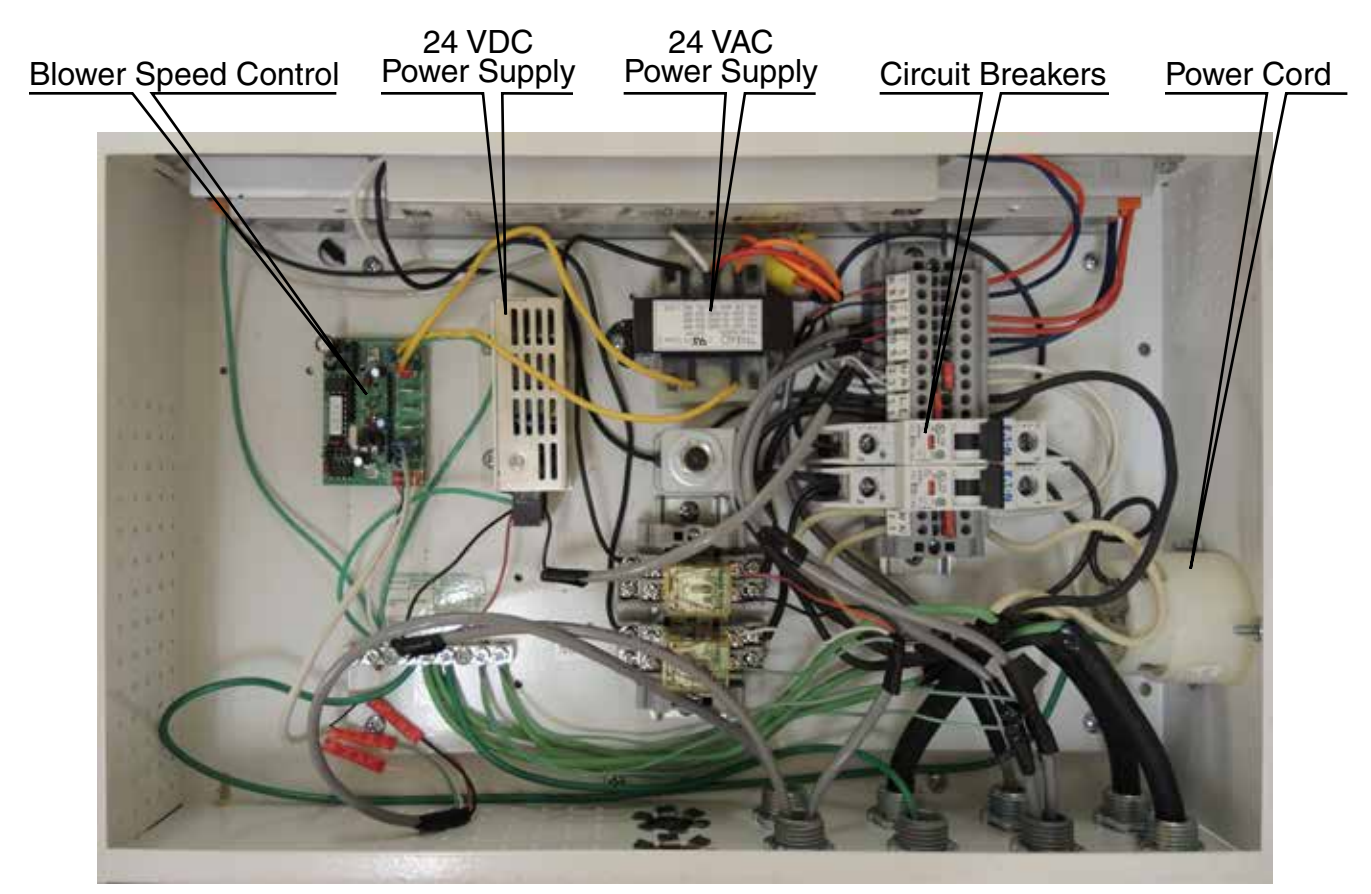

Figure 2.5 Electrical Junction Box - Blower Speed Control & Power Supplies

Once the Blower Speed Control and Power Supplies are verified and found normal, the Air Chamber Access Panel must be removed to inspect/replace the Fan.

# 

Opening the Air Chamber Access Panel requires a complete decontamination of the upper plenum area. Decontamination may only be performed by an NSF Accredited Technician.

#### Fan Removal and Replacement

Once the BSC is decontaminated and the Air Chamber Access Panel is removed, removal and replacement of the fan requires the unbolting of the fan from inside the Plenum Chamber as outlined in the steps below:

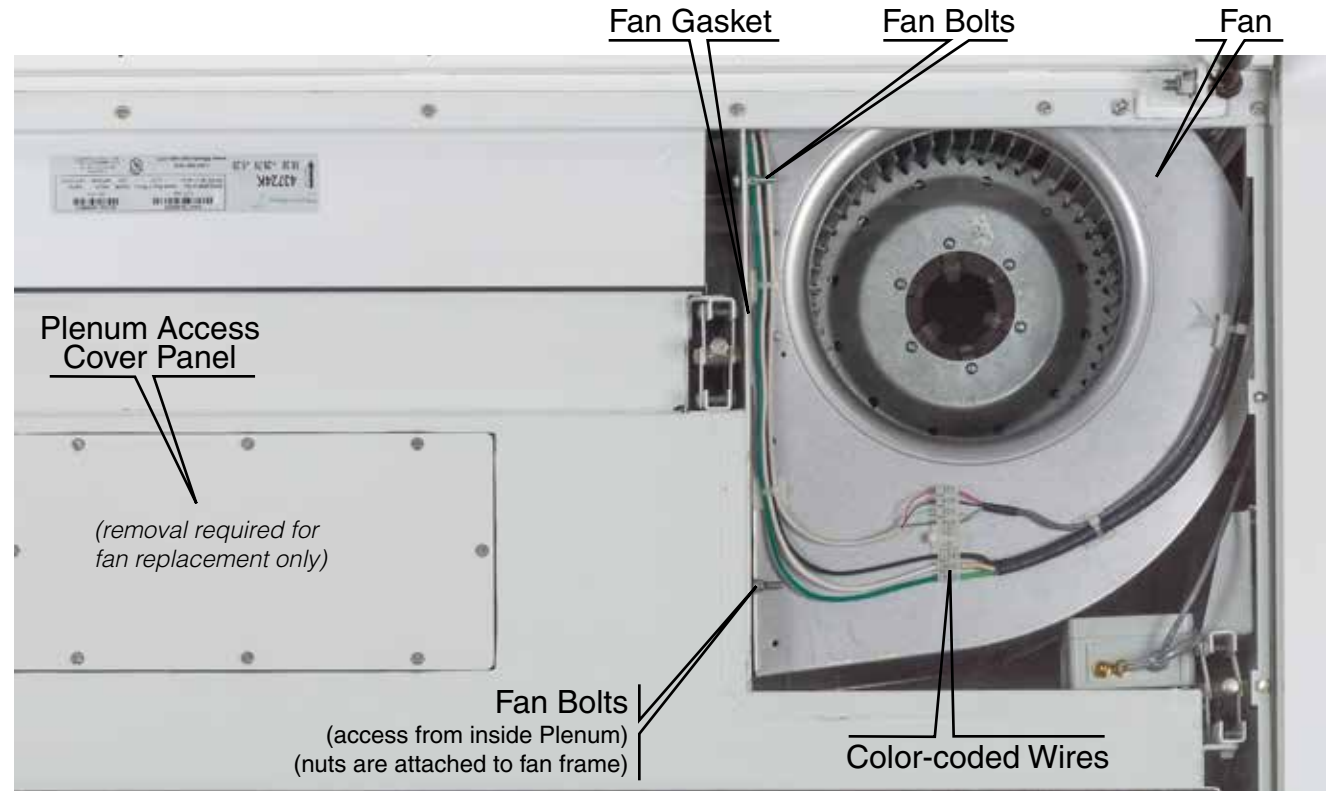

Figure 2.6 Attachment of Fan to Inner Plenum Chamber – (Model INT-1400 shown in photo)

- 1) Remove the exhaust filter (see filter replacement instruction)
- 2) Remove the Color-coded Wires from the Fan.
- 3) Remove the Plenum Access Cover Panel.
- 4) Remove the Bolts holding Fan in place. The two lower Bolts are accessible from inside the Plenum Chamber.
- 5) Carefully dislodge the Fan from its cushioned Gasket and remove from the Plenum.
- 6) Inspect the Fan mounting surface on the Plenum and remove any Gasket material that may have stuck to the surface.
- 6) Install replacement Fan by reversing the steps above. (Make sure new Fan has been fitted with attachment nuts and new Gasket).

Replacement fans are available from Kewaunee Scientific Corporation. See page 3.7 for part numbers.

#### Pressure Transducer Failure

Check the security of the connections at indicated locations on the BSC Control Board. If the connections are secure, proceed with replacing the transducer.

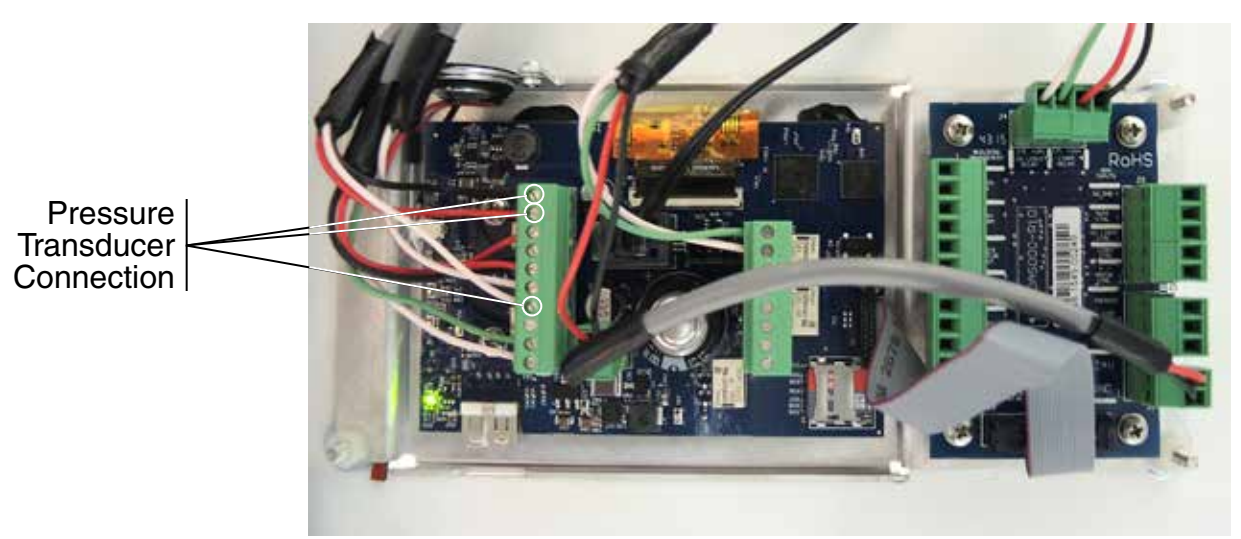

Figure 2.7 BSC Control Board with cover removed – located on back of Front Panel

#### Pressure Transducer Replacement

After removing the Air Chamber Access Panel, the Pressure Transducer is located in the far right hand side of the Air Chamber. Replacement requires disconnecting, then reconnecting all wires and the pressure hose.

## 

Opening the Air Chamber Access Panel requires a complete decontamination of the upper plenum area. Decontamination may only be performed by an NSF Accredited Technician.

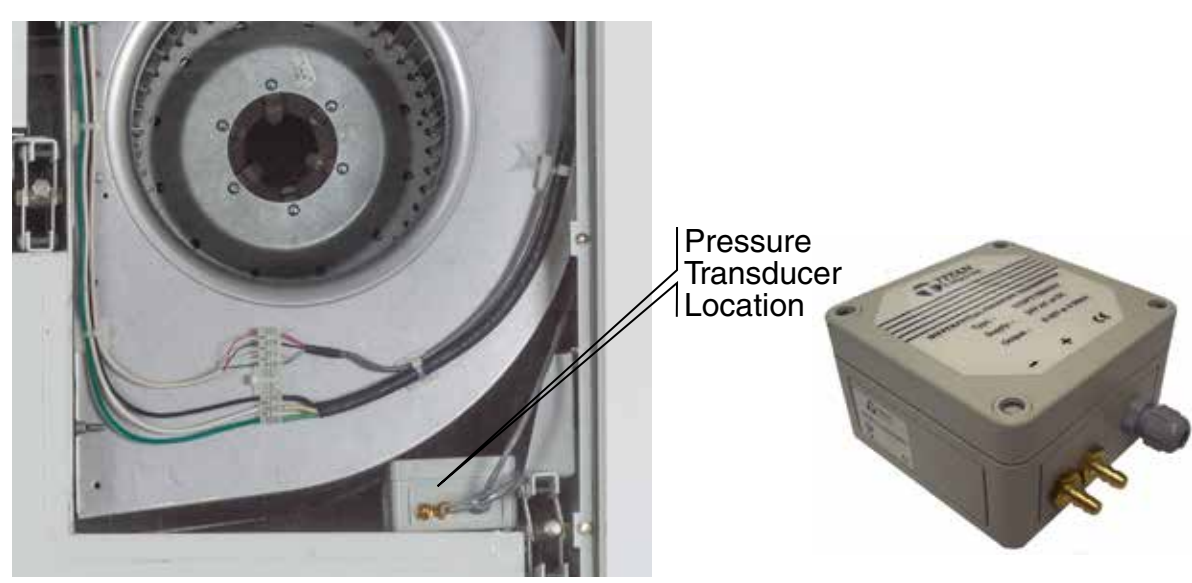

Figure 2.8 Pressure Transducer Location

Figure 2.9 Pressure Transducer

# CHAPTER 3

# **Decontamination / Repairs**

#### Decontamination

Upon leaving the factory, the BSC Control Monitor was calibrated and fan voltage adjusted to the proper values:

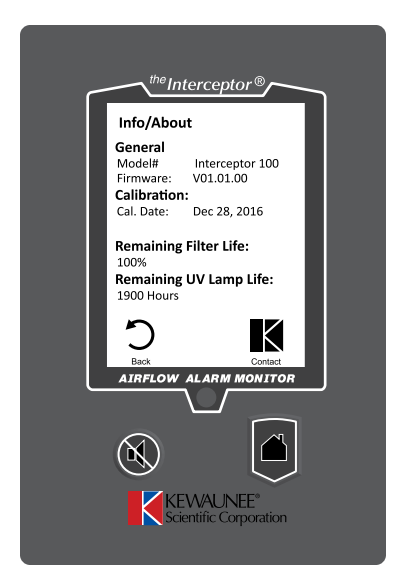

Figure 3.1 Control Monitor – Info Screen

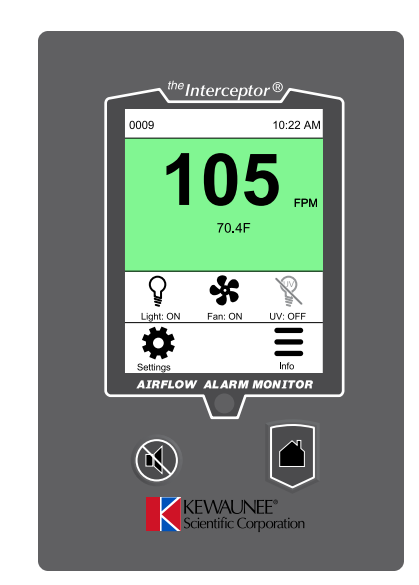

Figure 3.2 Control Monitor - Face Velocity 105 FPM

When new, the Interceptor<sup>®</sup> Biological Safety Cabinet Control Panel shows key values on the display. Remaining Filter Capacity should be 100%; Face Velocity should read 105 FPM (± 2 FPM).

After much use, these values (remaining Filter Capacity and Face Velocity) will both decrease. When this inevitable change occurs, some adjustment of motor RPM can restore face velocity, but will not restore the filter capacity readout. (see Chapter 2)

Below the 50% filter capacity level, it may no longer be possible to achieve 105 FPM by simply raising the motor RPM. Since NSF 49 requires the minimum operating average face velocity be between 100 FPM and 110 FPM, velocity readings below 100 FPM require filter replacement.

Since both filters lie inside the contaminated Air Chamber, the BSC must be decontaminated before opening up the panel to replace these filters.

# 

Opening the Air Chamber Access Panel requires a complete decontamination of the upper plenum area. Decontamination may only be performed by an NSF Accredited Technician.

## **Filter Replacement**

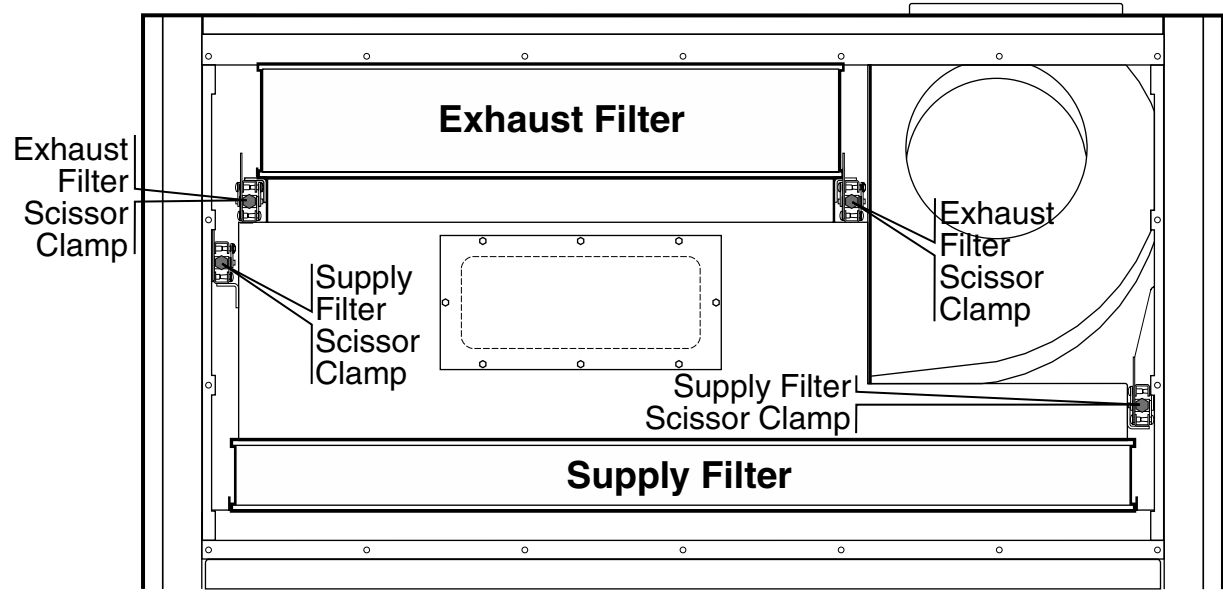

Figure 3.3 Filter Replacement Front View

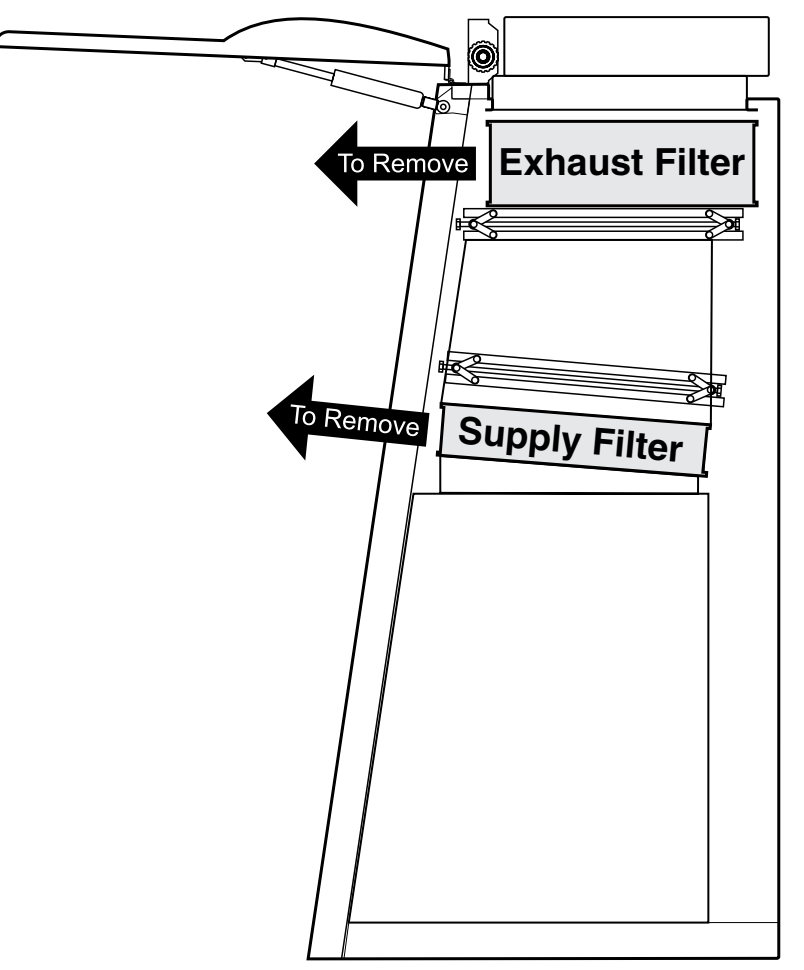

Figure 3.4 Filter Replacement End View

## Supply and Exhaust Filter Removal Instructions

- 1. Lower sash to lowest position
- 2. Using a 5/16" hex driver, loosen and remove all hex head bolts and then remove access panel.

#### Exhaust Filter Removal/Replacement

- 1. Using a 1/2" socket, alternately loosen the two Exhaust Filter Scissor Clamps until Exhaust Filter can be easily removed by sliding forward.
- 2. Insert new Exhaust Filter and insure proper alignment.
- 3. Using the 1/2" socket, alternately tighten the two Exhaust Filter Scissor Clamps until the Exhaust Filter is securely contained.

#### Supply Filter Removal/Replacement

- 1. Using a 1/2" socket, alternately loosen the two Exhaust Filter Scissor Clamps allowing the Exhaust Filter to drop down 1/2 inch.
- 2. Using the 1/2" socket, alternately loosen the two Supply Filter Scissor Clamps until the Supply Filter can be easily removed by sliding forward.
- 3. Insert a new Supply Filter and insure proper alignment.
- 4. Using the 1/2" socket, alternately tighten the two Supply Filter Scissor Clamps until the Exhaust Filter is securely contained.
- 5. Using the 1/2" socket, alternately tighten the two Exhaust Filter Scissor Clamps until the Exhaust Filter is securely contained.

## **Replacement of Face Velocity Sensor**

The thermal velocity sensor, located in the exhaust output box at the BSC top left, is designed to measure exhaust velocity and translate it into average face velocity at a 10" opening. If the velocity readout starts being irregular, the thermal sensor may need replacement.

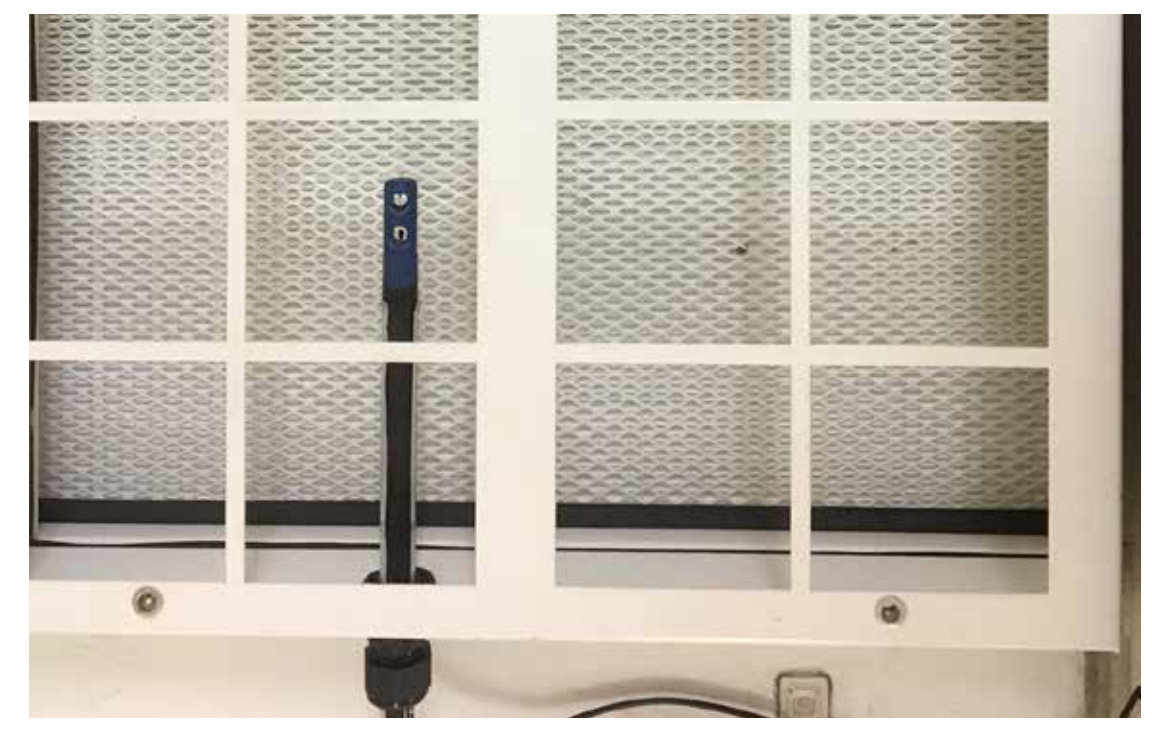

Figure 3.5 Face Velocity Sensor

Be sure the sensor window openings are perpendicular to the exhaust plane. Repair and/or replacement of the thermal sensor can be done without decontamination by replacing the sensor with a new unit. Once this has been done, velocity must be recalibrated using the controller calibration program outlined in Chapter 5.

# Thimble Connection (Canopy)

An Interceptor<sup>®</sup> Class II, A2 Biological Safety Cabinet can be used with minute quantities of volatile toxic chemicals or trace amounts of radionuclides when properly ducted through a Thimble Connection with Airflow Sensor. The Thimble mounts to the top of the exhaust filter guard with four (4) screws and connects to either a 8" or 10" exhaust duct. The Airflow Sensor connects to the cabinet's monitor to warn when the exhaust ventilation is not operating.

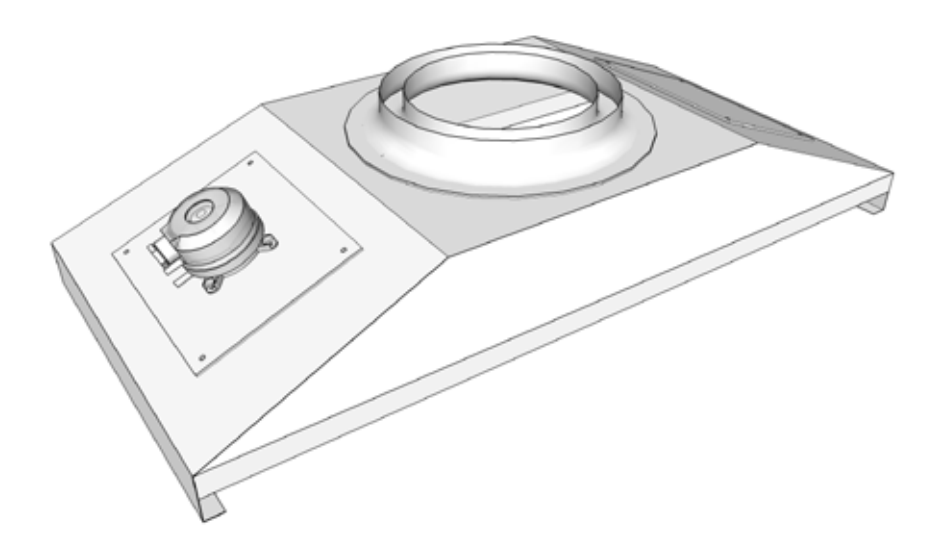

Figure 3.6 Thimble Connection with Airflow Sensor (Canopy)

## Thimble Exhaust requirements

The building ventilation system must be verified that it can handle the required exhaust volumes of the cabinet before connection. Thimble Exhaust CFM should be 1.3 times (130%) of the Biological Safety Cabinet exhaust. (See instructions shipped with Thimble Connection for proper installation and connection procedures.)

| Size of Biological<br>Safety Cabinet | Biological Safety<br>Cabinet CFM | Required Thimble<br>Exhaust CFM |
|--------------------------------------|----------------------------------|---------------------------------|
| 1100mm                               | 272                              | 354                             |
| 1400mm                               | 358                              | 465                             |
| 1700mm                               | 444                              | 577                             |
| 2000mm                               | 530                              | 689                             |

Table 3.3

# 

A hood connected to a building ventilation system with a Thimble Connection may become dysfunctional if the ventilation system fails. Check building ventilation system before using cabinet!

## **Replaceable Parts List**

|                                  | Part Numbers  |               |               |               |
|----------------------------------|---------------|---------------|---------------|---------------|
| Parts                            | INT-1100      | INT-1400      | INT-1700      | INT-2000      |
| 24 VAC Transformer               | F-7424-00     | F-7424-00     | F-7424-00     | F-7424-00     |
| 24 VDC Power Supply              | F-7241-00     | F-7241-00     | F-7241-00     | F-7241-00     |
| Motor Controller                 | F-7421-00     | F-7421-00     | F-7421-00     | F-7421-00     |
| Micro Switch                     | F-7242-00     | F-7242-00     | F-7242-00     | F-7242-00     |
| Fluorescent / UV Relay           | F-7232-00     | F-7232-00     | F-7232-00     | F-7232-00     |
| 20 Amp Circuit Breaker           | F-7240-00     | F-7240-00     | F-7240-00     | F-7240-00     |
| 10 Amp Circuit Breaker           | F-7240-04     | F-7240-04     | F-7240-04     | F-7240-04     |
| 0.3 Amp Circuit Breaker          | F-7430-00     | F-7430-00     | F-7430-00     | F-7430-00     |
| UV Lamp                          | F-7249-18     | F-7249-00     | F-7249-00     | F-7249-00     |
| T5 Lamp                          | F-6347-34     | F-6347-46     | F-7248-00     | F-7248-00     |
| Removable Work Tray              | 050007-36     | 050007-48     | 050007-60     | 050007-72     |
| Work Tray Chrome Knob            | F-1145-00     | F-1145-00     | F-1145-00     | F-1145-00     |
| Bottom Intake Grille             | 052008-36     | 052008-48     | 052008-60     | 052008-72     |
| Sash Glass with Handles Assembly | 050009-36-FIN | 050009-48-FIN | 050009-60-FIN | 050009-72-FIN |
| Exhaust HEPA filter              | F-7275-36-FIN | F-7275-48-FIN | F-7275-60-FIN | F-7275-72-FIN |
| Supply HEPA filter               | F-7276-36-FIN | F-7276-48-FIN | F-7276-60-FIN | F-7276-72-FIN |
| Removable Work Tray Support      | 052063-00     | 052063-00     | 052063-00     | 052063-00     |
| Sash Sweeper Plate               | 052076-36     | 052076-48     | 052076-60     | 052076-72     |
| Top Exhaust Balance Damper       | 052077-00     | 052077-00     | 052077-00     | 052077-00     |
| Damper Telescoping Section       | 050166-00     | 050166-00     | 050166-00     | 050166-00     |
| Downflow Perforated Grille       | 050079-36     | 050079-48     | 050079-60     | 050079-72     |
| Arm Rest Bracket                 | 050195-0A     | 050195-0A     | 050195-0A     | 050195-0A     |
| Arm Rest Plastic End Cap         | F-7279-00     | F-7279-00     | F-7279-00     | F-7279-00     |
| Aluminum Arm Rest                | F-7280-36     | F-7280-48     | F-7280-60     | F-7280-72     |
| Drain Valve Plate                | 050110-00     | 050110-00     | 050110-00     | 050110-00     |
| 316 SS Pipe Fitting              | F-7211-11     | F-7211-11     | F-7211-11     | F-7211-11     |
| 316 SS Ball Valve                | F-7211-00     | F-7211-00     | F-7211-00     | F-7211-00     |
| Safety Labels 120 VAC            | F-8200-01     | F-8200-01     | F-8200-01     | F-8200-01     |
| Pressure Transducer              | F-7433-00     | F-7433-00     | F-7433-00     | F-7433-00     |
| Velocity Sensor                  | F-7425-00     | F-7425-00     | F-7425-00     | F-7425-00     |
| Fan Assembly                     | F-7420-00     | F-7420-00     | F-7420-00     | F-7420-00     |
| Gas Spring Assembly              | F-7224-00     | F-7224-00     | F-7223-00     | F-7223-00     |
| Belt Drive to Counterweight      | F-6343-00     | F-6343-00     | F-6343-00     | F-6343-00     |

Table 3.2

# CHAPTER 4

## **Cabinet Operation**

#### Theory of Operation

The Interceptor<sup>®</sup> is a Class II, A2 Biological Safety Cabinet. Its function is to isolate bacterial samples from cross-contamination and protect the user and the environment around the cabinet from being contaminated by biological or particulate material inside the cabinet.

It accomplishes this objective by bathing biological samples in HEPA filtered clean air while keeping contaminants contained by having a continuous substantial inflow of air through the 10" cabinet sash opening.

The BSC will safely operate at a temperature range of  $55^{\circ}F$  to  $85^{\circ}F$  ( $13^{\circ}C - 29^{\circ}C$ ) and a relative humidity of 10% to 70%.

Class II, A2 Biological Safety Cabinets are made to safely contain bacterial samples that fall into the Biological Safety levels 1, 2, 3, and 4 if accompanied by level appropriate protection garments. The following is a description of each level as published in the *CDC BMBL 5th edition:* 

"Biological Safety level 1 (BSL-1) is the basic level of protection and is appropriate for agents that are not known to cause disease in normal, healthy humans. Biological Safety level 2 (BSL-2) is appropriate for handling moderate-risk agents that cause human disease of varying severity by ingestion or through percutaneous or mucous membrane exposure. Biological Safety level 3 (BSL-3) is appropriate for agents with a known potential for aerosol transmission, for agents that may cause serious and potentially lethal infections and that are indigenous or exotic in origin. Exotic agents that pose a high individual risk of lifethreatening disease by infectious aerosols and for which no treatment is available are restricted to high containment laboratories that meet biosaftey level 4 (BSL-4) standards."

# 

Class II A2 Biological Safety cabinets must be certified before initial use, after being moved, and after any service, including required annual recertification. Service must be performed by an NSF accredited certifier using NSF/ ANSI 49 criteria and should include, at minimum, the following test:

- Downflow Velocity Profile Test
- Inflow Velocity Test
- Airflow Smoke Pattern Test
- HEPA Filter Leak Test

#### Touch Pad Contol Monitor Home/Face Velocity Screen

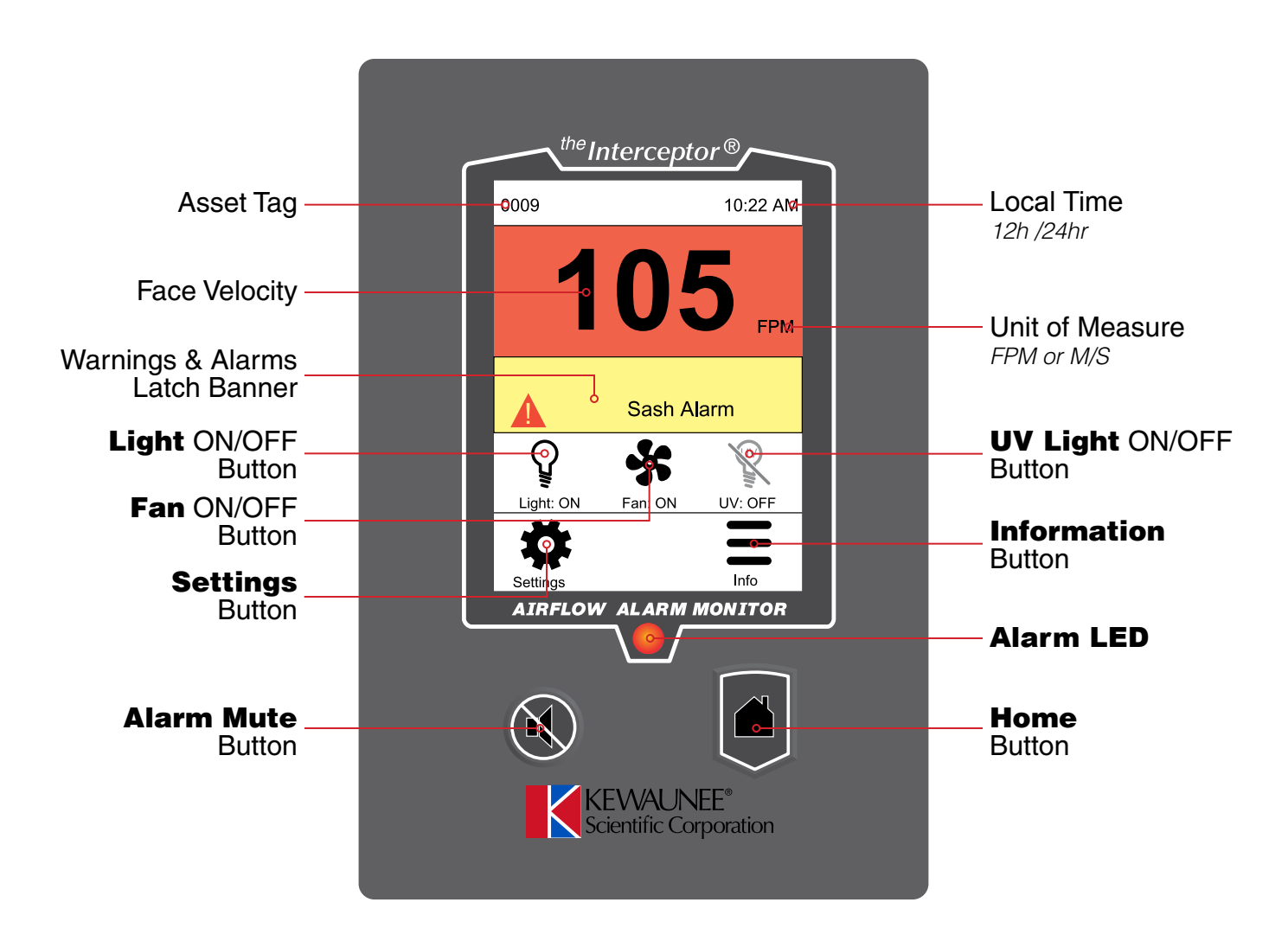

Figure 4.1 Touch Pad Control Monitor

## Startup Procedure

Plug in the Power Cord to a properly sized electrical receptacle. Raise the vertical sash to the 10" operating line. The Control Monitor will show the Kewaunee Contact Screen, Figure 4.2, for several seconds and will then display Home/Face Velocity Screen. Clear the the Power Failure/Latched Banner, Figure 4.3, by touching the banner once.

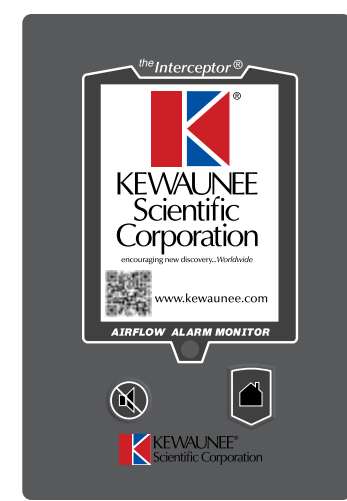

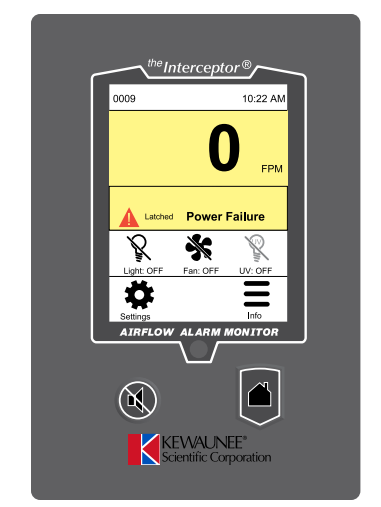

The Latched Banner is provided to inform the user that an unsave condition has taken place within the BSC. The Latch Banner will display until user clears it from the screen.

Figure 4.2 Kewaunee Contact Screen

Figure 4.3 Home/Face Velocity Screen - Latched/Power Failure

#### Important: Cabinet must be certified before being put into service.

Press the **Fan** button once and the fan motor will start. As the fan spins up, the face velocity will increase until the operating face velocity is reached and the cabinet is safe to use Figure 4.4 - 4.6. The Interceptor<sup>®</sup> is now intercepting all dust, bacteria, and viral matter and delivering HEPA filtered, clean air to the Biological Safety Cabinet. The air flow pattern is shown in Figure 4.7 on following page.

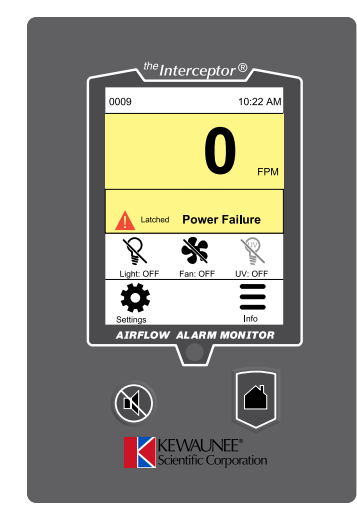

Figure 4.4 Home/Face Velocity Screen - Fan Start

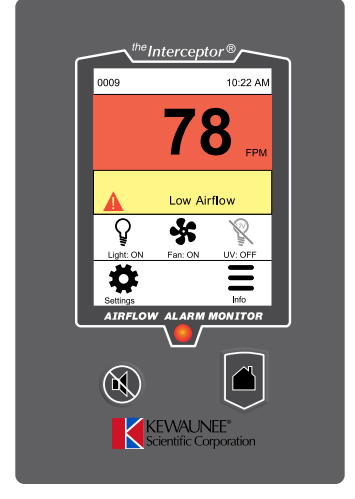

Figure 4.5 Home/Face Velocity Screen - Fan Warm-Up

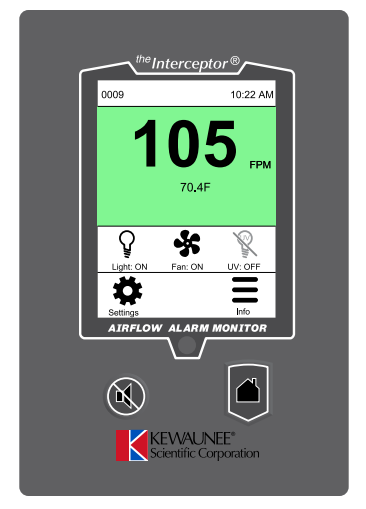

Figure 4.6 Home/Face Velocity Screen - Safe Operating Condition

## Interceptor Class II, A2 Air Flow Patterns

It is recommended that the cabinet fan be turned on and allowed to operate for several minutes removing any suspended particulates. Cabinet interior should then be wiped down with 70% ethanol (EtOH), or other approved disinfectant.

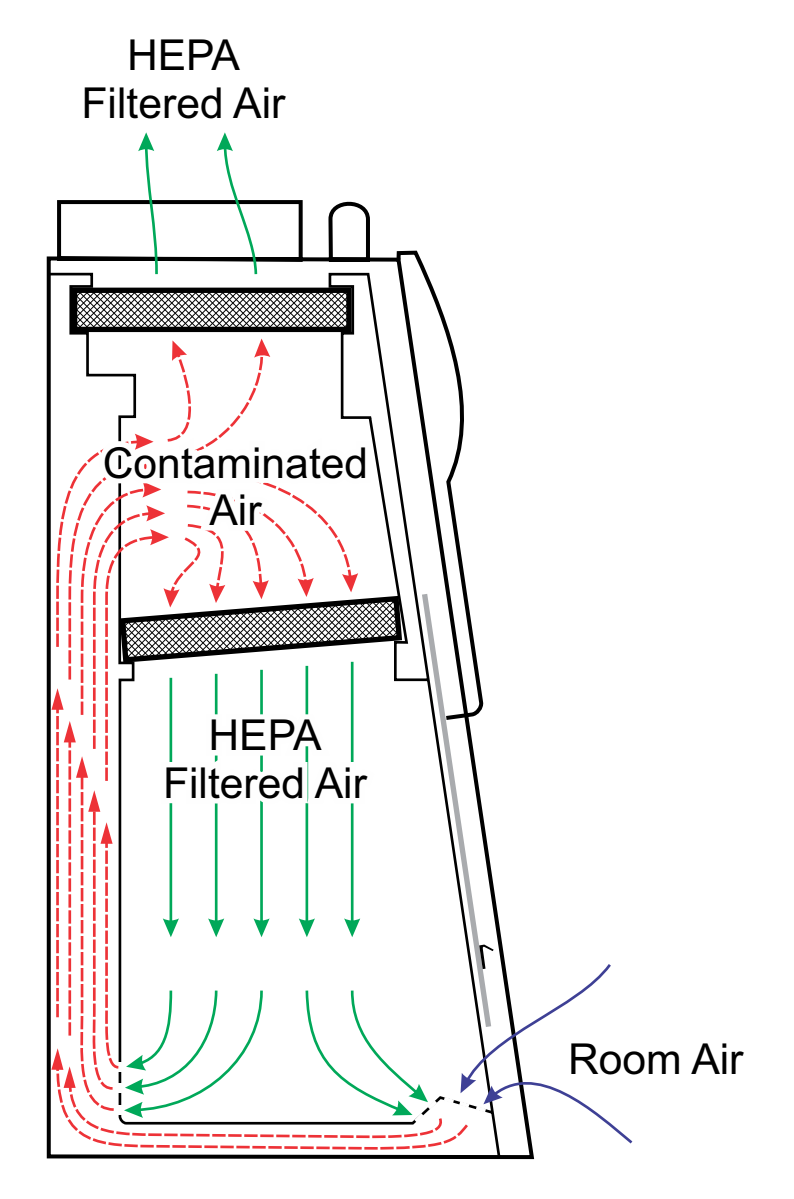

Figure 4.7 Interceptor Biological Safety Cabinet Air Flow Patterns

### Suggested or Recommended Workflow

Once skilled in your lab's Standard Operating Procedure (SOP), don appropriate protective garments and gear suitable to the level of safety required. Place items for use in the procedure in the left section of the work area. Place equipment in the center of the work area. Designate the right section of the BSC for waste to be disposed of at the procedure's end.

As you perform the procedure, waste materials will accumulate on the right side of the cabinet.

After the procedure is finished, remove waste materials, disinfect as is customary at your facility, and place materials away. Each time the unit is used, it should be left clean. Follow your SOP for shut down or night setback procedures.

## Night Setback/Low Flow Mode

The Interceptor<sup>®</sup> Biological Safety Cabinet is equipped with a two-speed motor to save energy when it is not being used for active procedures. The cabinet is placed into Night Setback/Low Flow Mode by closing the sash to a 1" opening. At 1", the cabinet exhausts about 50% of the air the unit processes at a 10" opening. **Do not run active experiments at this 1" sash height.** 

When the sash is moved to a 1" opening, Night Setback/Flow Flow Mode, the Control Monitor will look like Figure 4.11 below.

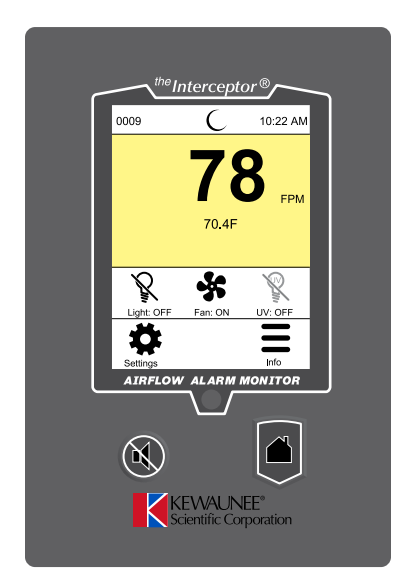

**NOTE:** Low flow is set to 50% of run speed. It is not necessary to calibrate the BSC for this position.

Figure 4.11 Home/Face Velocity Screen-Night Set-back/Low Flow Mode

#### Chapter 4

# **Control Monitor**

The Control Monitor Home/Face Velocity Screen can alert you to several possible problems as you proceed:

- 1) High inflow velocity (face velocity).
- 2) Low inflow velocity (face velocity).
- 3) Sash Height Alarm Always set the sash at the 10" line when conducting experiments. This is the setting that has received NSF certification.
- 4) UV Light on and Fan on.

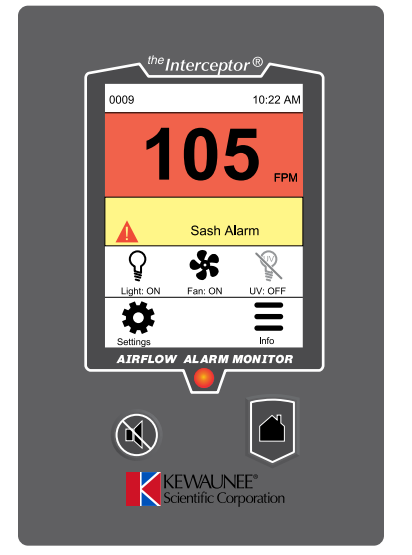

Figure 4.12 Home/Face Velocity Screen Warning – Check Sash Height

# UV Light

The UV germicidal disinfecting light may be used if one has been installed; fully close the sash, and turn on the light using the UV Light button. Because UV rays are dangerous, the light will not operate unless the sash is fully closed. Glass stops UV radiation. If the UV light is not turned off before the sash is raised, the safety interlock will disable the UV light.

## 

If the UV option is on your BSC, be sure safety overrides are never immobilized! UV light should NEVER be on while sash is open.

## **Control Monitor Messages and Meanings**

| Variable                                        | Measurement Method                                                                                                    | Importantance                                                                                                    | Recommended Action                                                                                                    |
|-------------------------------------------------|----------------------------------------------------------------------------------------------------|----------------------------------------------------------------------------------------------------|----------------------------------------------------------------------------------------------------|
| <b>Airflow</b><br>(optimal value<br>is 105 FPM) | Since the inflow at any point of the<br>10" sash opening can vary widely,<br>it is the average inflow (CFM/sq ft)<br>that is actually measured. Since<br>the "air in" through the 10" sash<br>opening exactly equals "air out",<br>the exhaust port, the Interceptor®<br>converts the FPM exhaust port<br>velocity into FPM inflow velocity at<br>the sash opening. | Proper inflow at 10"<br>assures containment of<br>contaminants within the<br>cabinet. NSF 49 requires<br>a minimum inflow velocity<br>of 100 FPM.                                                                                | The Home/Face Velocity<br>Screen shows airflow. Any<br>velocity between 100 FPM<br>and 110 FPM is acceptable.<br>If face velocity falls below<br>100 FPM, discontinue work<br>and contact your Accredited<br>Technician for remediation. |
| Remaining<br>Filter Life                        | The static pressure differential<br>between the negative and positive<br>pressure is proportional to filter<br>loading. It is measured by the<br>Pressure Sensor and converted by<br>the Contol Module to a filter loading<br>percentage.                                                                                                    | The Interceptor <sup>®</sup> exceeds NSF requirements for maximum static load.                                                                                                    | An Accredited Technician<br>may need to adjust fan<br>speed to maintain face<br>velocity or change filter.                                                                                                    |
| Sash Alarm<br>Banner                            | A micro switch interaction with<br>the counterweight activates this<br>warning.                                                                                                    | The cabinet is designed<br>to be used at a 10"<br>sash opening. Any other<br>opening is inappropriate. If<br>the fan is on at any height<br>other than 10", the <b>Yellow</b><br><b>Sash Alarm Banner</b><br>displays.           | Return the sash to 10" or<br>turn the unit off and close<br>the sash.                                                                                                    |
| UV Light<br>(when installed)                    | When the sash is closed and the<br>fan is off, the disinfecting UV Light<br>may be activated using the UV Light<br>button on the Control Panel Touch<br>Pad.                                                                                                    | Be sure UV Light Safety<br>Overrides are never<br>immobilized! UV light<br>should NEVER be on<br>while sash is open.                                                                                                    | Close sash and turn fan off<br>to reactivate UV.                                                                                                    |
| Remaining UV<br>Lamp Life                       | Internal countdown timer. Setting<br>of 2000 hours can be reset to<br>manufacturers recommendations.                                                                                                    | When the hood UV light is<br>on, it is important to know<br>how much life is remaining<br>in the UV lamp before its<br>UV output diminishes. The<br>remaining UV lamp life<br>natation is displayed in the<br>Info/About screen. | Replace UV lamp, even if<br>it still glows, when '0' hours<br>remaining is indicated.                                                                                                    |

Table 4.1

The Kewaunee Interceptor<sup>®</sup> Biological Safety Cabinet employs a sophisticated control system using a built in tough screen Control Monitor to display menus and options. The following pages illustrate the different states of the monitor with illustrations of the various screens and schematics of each of the menus. The schematic charts show all options for each menu item as well as the factory setting.

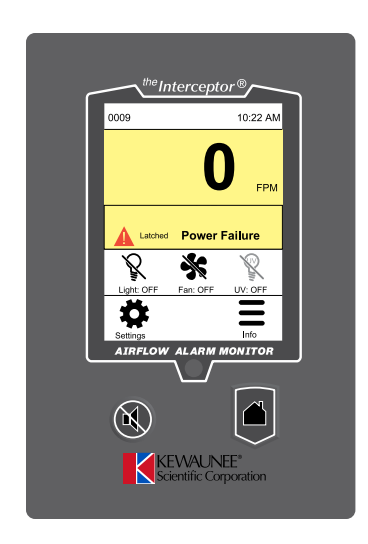

Figure 4.13

#### Startup Home/Face Velocity Screen

displays when cabinet is plugged in

Press **Power Failure** banner to clear Press **Settings** for Configuration

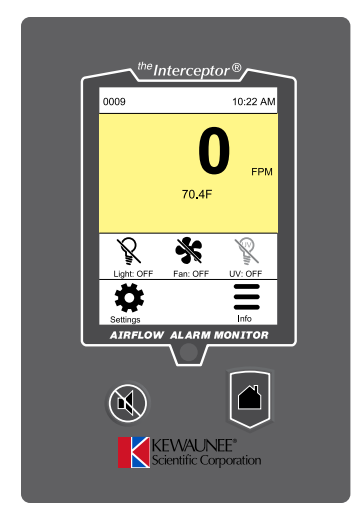

Figure 4.14

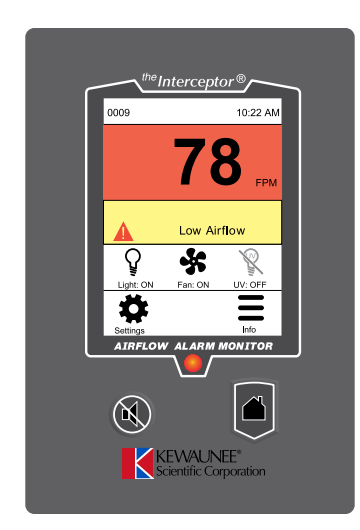

Figure 4.15

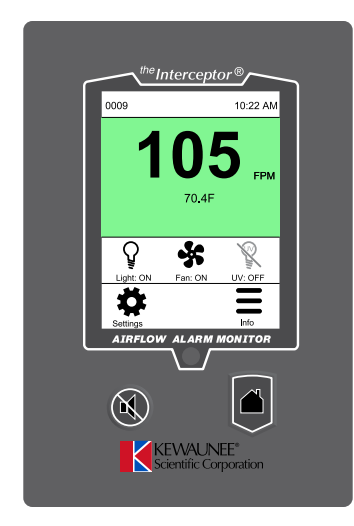

Home/Face Velocity Screen

displays when Fan is Off

Press Fan Switch to Start

#### Home/Face Velocity Screen

Fan Warmup

displays when Fan is On during warmup period

#### Home/Face Velocity Screen

Fan On

displays when Fan is On after warmup period

Press Light button to turn on light

Figure 4.16

![](_page_27_Picture_3.jpeg)

Figure 4.17

# beinterceptor® System MamasSound Artow settings Advanced Advanced Advanced Advanced Advanced Advanced Advanced Advanced Attributery Attributery

Figure 4.18

![](_page_27_Picture_7.jpeg)

Figure 4.19

#### **Settings Menu**

Used for User Settings and Cabinet Setup and Calibration

Press **System** for User Settings Press **Cabinet Setup** for Cabinet Setup and Calibration

#### System Menu

Use to set User Settings

Press **Alarms/Sound** to adjust alarm and volume settings

Press **Airflow Settings** to adjust Sensor sensitivity and Airflow Resolution

Press **Advanced** to Configure Asset Tag and Change Passwords

#### **Change Password Menu**

Use to change Passwords

Press Admin Password to change Press Certifier Password to change

![](_page_28_Picture_3.jpeg)

Figure 4.20

![](_page_28_Picture_5.jpeg)

Figure 4.21

#### **Cabinet Setup Menu**

Use to Setup Cabinet

Press **Time** to set date/time Press **Fan Speed** to adjust airflow Press **Sensor Calibration** to calibrate airflow sensor Press **UV Settings** to adjust UV Timer

#### **Calibration Setup Menu**

Use to Calibrate Monitor Screen at time of installation and after filter changes (only requred if actual airflow velocity does not match displayed airflow velocity)

Press Calibrate and follow prompts

**Note:** To Be Performed by Certified Technician Only

#### Monitor Menu Schematics Settings Menu

#### Menu Item

![](_page_29_Figure_4.jpeg)

Table 4.5

#### **Monitor Menu Schematics**

#### Airflow Settings Menu (password protected)

![](_page_30_Figure_3.jpeg)

See Table 4.12

#### Chapter 4 Monitor Menu Schematics

#### Cabinet Setup Menu

#### Menu Item

![](_page_31_Figure_4.jpeg)

Date & Time Settings  $\rightarrow$  to **Date & Time Settings Menu**  $\rightarrow$ 

Table 4.11

#### Date & Time Setting Menu (password protected)

![](_page_31_Figure_9.jpeg)

| Normal Fan Speed | Set Normal Fan Speed | ##% |
|------------------|----------------------|-----|
| NSB Fasn Speed   | Set NSB Fan Speed    | ##% |
|                  |                      |     |

→ Back → Return to Cabinet Setup Menu

Table 4.13

#### **Monitor Menu Schematics**

#### Sensor Calibration Menu

#### Menu Item

![](_page_32_Figure_4.jpeg)

# **CHAPTER 5**

## Troubleshooting

| Problem                             | Possible Cause                                                                                                    | Recommended Fix                                                                                            |
|-------------------------------------|----------------------------------------------------------------------------------------------------|----------------------------------------------------------------------------------------------------|
| No lights or                        | a. Unit unplugged                                                                                                    | Plug it in                                                                                                 |
| fan                                 | b. BSC breaker open                                                                                                    | Reset breaker                                                                                              |
|                                     | c. Building breaker open                                                                                                    | Check outlet breaker                                                                                       |
| No fan                              | a. Sash not at operating height                                                                                                   | Move sash to operating height                                                                              |
|                                     | b. Sash microswitch not activated                                                                                                 | Adjust microswitch position so switch is activated when sash is at operating height                        |
|                                     | c. Motor control broken                                                                                                    | Replace motor control. If condition persists, motor may need replacement. Contact Kewaunee for assistance. |
| Fluorescent<br>light not<br>working | a. Lamp burnt out (look for dark<br>rings at opposite ends of glass<br>fluorescent tube)                                          | Replace lamp                                                                                               |
|                                     | b. Lamp wiring defective                                                                                                    | Inspect and repair                                                                                         |
|                                     | <ul> <li>c. Bad lamp ballast (symptom is<br/>intermittent light)</li> </ul>                                                       | Replace ballast located inside rooftop circuit box                                                         |
| UV light does<br>not illuminate     | a. Sash must be closed for UV light to work (regular glass blocks UV rays)                                                        | Close sash                                                                                                 |
|                                     | b. Lamp burnt out                                                                                                    | Replace lamp                                                                                               |
|                                     | c. Lamp wiring defective                                                                                                    | Inspect and repair                                                                                         |
|                                     | <ul> <li>Bad lamp ballast (symptom is<br/>intermittent light)</li> </ul>                                                          | Replace ballast located in electrical box                                                                  |
| Reduced face velocity               | a. HEPA filter loaded                                                                                                    | Increase motor RPM or replace filter if 100 fpm<br>face velicity is no longer achievable                   |
|                                     | <ul><li>b. Towels have clogged towel screen<br/>or visible baffle louvers</li><li>c. Exhaust outlet clogged with debris</li></ul> | Clean towel screen<br>(see Chapter 5 User & Operation Manual)<br>Clear outlet                              |

Table 5.1

## **Technical Support**

For further technical assistance, contact Kewaunee at 704-873-7202 or www.kewaunee.com.

# Chapter 5 Mainter Cabinet Calibration Instructions

#### Primary Method

#### **Setup and Measurements**

| 1.  | Install a Flow Hood on Interceptor® BSC per NSF #49 methodology A9.3.        |
|-----|------------------------------------------------------------------------------|
| 2.  | Turn on Interceptor <sup>®</sup> fan and let cabinet stabilize 30 seconds.   |
| 3.  | Press Settings button on Home Screen.                                        |
| 4.  | Press Cabinet Setup on Settings Menu.                                        |
| 5.  | Press Fan Speed on Cabinet Settings Menu.                                    |
| 6.  | Enter Certifier Password. (default password 1001)                            |
| 7.  | Press Normal Fan Speed.                                                      |
| 8.  | Adjust Normal Fan Speed to set Inflow CFM based on data label on left facia. |
| 9.  | Press Back to return to Fan Speed Menu.                                      |
| 10. | Press NSB Fan Speed.                                                         |
| 11. | Adjust Night Setback Fan Speed to 50% of Normal Fan Speed.                   |
| 12. | Press Back to return to Cabinet Settings Menu.                               |
| 13. | Remove Flow Hood.                                                            |

Confirm **Downflow CFM** matches data label. Adjust as required by sliding exhaust damper on top of cabinet.

#### Calibration

| 14. | Press Sensor Calibration on Cabinet Setup Menu.                                                                                                |
|-----|----------------------------------------------------------------------------------------------------|
| 15. | Press Calibrate.                                                                                                    |
| 16. | Follow instructions on Control Screen to complete Calibration process.                                                                         |
| 17. | Step 1: Fan will turn off. Press Continue when Airflow Uniformity stabilizes.                                                                  |
| 18. | Enter fan off face velocity. Typically 0. Press Enter.                                                                                         |
| 19. | Step 2: Fan speed will increase to Normal Fan Speed setting (from step 8 above).<br>Press <b>Continue</b> when Airflow Uniformity Statbilizes. |
| 20. | Cabinet control will flash Calibration Success and then display Calibration Settings.                                                          |
| 21. | Press Back to return to Cabinet Setup Menu or Home Button to return to Home Screen.                                                            |
| 22. | Calibration is complete.                                                                                                    |

# **Cabinet Calibration Instructions**

#### Secondary Method

#### **Setup and Measurements**

| 1.     | Turn on Interceptor <sup>®</sup> fan and let cabinet stabilize 30 seconds.                                                                                                    |
|--------|----------------------------------------------------------------------------------------------------|
| 2.     | Take inflow readings at 3" sash opening per NSF 49 section A.9.3.4.2. Readings shall be taken using the Secondary Inflow Measurement Method listed on the next page. (Be sure to adjust readings using air density corrections for Temperature, Pressure, and Humidity, or use an instrument that makes the adjustments automatically.) Average the readings and then calculate the Alternate Face Velocity ( $V_{alt}$ ), using the formula: $V_{alt} = 3/10 \times CF \times V_{av}$ . (If the Alternate Face Velocity is 105 ±5 FPM skip to step 13.) |
| 3.     | Press Settings button on Home Screen.                                                                                                    |
| 4.     | Press Cabinet Setup on Settings Menu.                                                                                                    |
| 5.     | Press Fan Speed on Cabinet Settings Menu.                                                                                                    |
| 6.     | Enter Certifier Password. (default password 1001)                                                                                                    |
| 7.     | Press Normal Fan Speed.                                                                                                    |
| 8.     | Adjust Normal Fan Speed and then repeat Steps 2 through 8 until a Face Velocity of 105 + 5 FPM is achieved.                                                                                                    |
| 9.     | Press Back to return to Fan Speed Menu.                                                                                                    |
| 10.    | Press NSB Fan Speed.                                                                                                    |
| 11.    | Adjust Night Setback Fan Speed to 50% of Normal Fan Speed.                                                                                                    |
| 12.    | Press Back to return to Cabinet Setup Menu.                                                                                                    |
| Confin | m Devention CEM metabolished label. Adjust as required by sliding exhaust demper on ten of exhinat                                                                                                    |

Confirm **Downflow CFM** matches data label. Adjust as required by sliding exhaust damper on top of cabinet.

#### Calibration

| 13. | Return Sash to 10" Operating Position                                                                                                    |
|-----|----------------------------------------------------------------------------------------------------|
| 14. | Press Sensor Calibration on Cabinet Setup Menu.                                                                                                |
| 15. | Press Calibrate.                                                                                                    |
| 16. | Follow instructions on Control Screen to complete Calibration process.                                                                         |
| 17. | Step 1: Fan will turn off. Press Continue when Airflow Uniformity stabilizes.                                                                  |
| 18. | Enter fan off face velocity. Typically 0. Press Enter.                                                                                         |
| 19. | Step 2: Fan speed will increase to Normal Fan Speed setting (from step 8 above).<br>Press <b>Continue</b> when Airflow Uniformity Statbilizes. |
| 20. | Cabinet control will flash Calibration Success and then display Calibration Settings.                                                          |
| 21. | Press Back to return to Cabinet Setup Menu or Home Button to return to Home Screen.                                                            |
| 22. | Calibration is complete.                                                                                                    |

## **Secondary Inflow Measurement Method**

- 1. Secure the Anemometer Probe to the outside of the sash glass using tape so that the probe is positioned vertically, facing down. Position the center of the sensing element 1.5" below the top of the 3" opening, directly above the Measurement Point. (as shown below)
- 2. Record the Velocity Reading.
- 3. Repeat for all the Measurement Points as shown on the chart below and as marked on the lower face of the Cabinet Airfoil behind the Armrest. Measurement Points are marked with small vertical slots .

#### **Note:** Armrest must be in place for testing and daily operation.

| Model Number | Dimension<br>from Sides | Dimension<br>Between Points | Correction<br>Factor (CF) |
|--------------|-------------------------|-----------------------------|---------------------------|
| INT-1100A2   | 4.61"                   | 4.63"                       | 1.31                      |
| INT-1400A2   | 4.44"                   | 4.00"                       | 1.29                      |
| INT-1700A2   | 5.10"                   | 5.05"                       | 1.28                      |
| INT-2000A2   | 4.25"                   | 4.00"                       | 1.16                      |

#### **Secondary Method Measurements**

Table 5.2

![](_page_37_Figure_10.jpeg)

Measurement Points

![](_page_38_Figure_2.jpeg)

Interceptor Biological Safety Cabinet Class II A2 July 2017

![](_page_39_Picture_0.jpeg)

LABORATORY PRODUCTS GROUP P.O. Box 1842 • Statesville, NC 28687-1842 Phone: 704-873-7202 • Fax: 800-932-3296 Email: kscmarketing@kewaunee.com Website: www.kewaunee.com